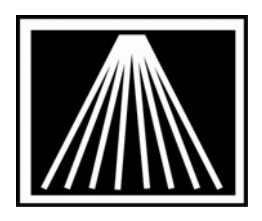

# FTP Electronic Ordering with Bookstream using X12

FTP (file transfer protocol) offers a quicker way to use Electronic Ordering. Visual Anthology is now able to use FTP to do your ordering. It is done almost exactly like doing Electronic Ordering using a phone modem. Once you have Visual Anthology set up, a one time process, you will find this a helpful addition to your bookselling business.

You will need to get a FTP user login and password from Bookstream. Contact them at: 866-416-1112. They will ask you for your SAN and will have the FTP directory set up, then provide you with a login and password. You will need them before setting up Visual Anthology. Once you have them, follow the instructions below to set up the vendor screen.

You will also have to upgrade your Visual Anthology to a version that is at least 5.16.048. Log into the Customer Zone to download the upgrade and for instructions on running the upgrade. You must have current valid support/maintenance contract.

## Setting Up Visual Anthology for FTP Electronic Ordering

Open Visual Anthology Go to Master Files \ Vendors Click on your Bookstream Vendor Click on the EO tab

#### Main Entry Area

Click on the arrow to the right of the Format field Click on X12BKSTR The Confirm Type should be set to BISAC Click in the Bill to Acct/ User SAN field and enter your User SAN (you may already have this number if you have done Electronic Order using a phone modem.) Click in the Ship to Acct /Vendor SAN field and enter your Vendor SAN.

#### FlashBack Settings

Are not used

#### FTP Settings

Check the "USE PASSIVE FTP" checkbox. Most modern Firewalls expect this option to be checked. Click in the User ID field and enter the FTP User ID that Bookstream gave to you (your San #) Click in the Password field and enter the FTP password that Bookstream gave to you

Click in the IN Directory field and type in /PO

Click in the OUT Directory and type in /POA

Click on the arrow to the right of the Vendor Site field and click on BOOKSTREAM Set the Minutes to Wait set at 4 (this is how long it stays connected to do the transfer, this may need to be increased if the vendor's computers are busy.) Click in the Use FTP field so that it puts a check mark in the box Click on the F10 Save button Close the Vendor screen

### Sending a Purchase Order with EO FTP

Go to Inventory Control \ Purchase Orders

On the list tab, click on the PO you want to order

Click on the Details tab

Make sure the order is how you want it

Click on the F6 EO button

Click on the Send Order button

You will see a window open showing the status of the EO order

When it is complete, it will say you have a confirmation file

Click yes or no to view the file

When it is complete, your Draft Purchase Order will automatically become a Receiving Memo

| Strivent Anthology User: BETH Station: TestStation One |                                     |                            |            |
|--------------------------------------------------------|-------------------------------------|----------------------------|------------|
|                                                        | /                                   |                            |            |
| Vendor                                                 |                                     |                            | _ @ ×      |
| Name * Bookstream- EO FTP Testing Only!                |                                     | Short code * BOOKSTR2      |            |
| Account #                                              | San                                 | Publisher                  | Inactive E |
| List Details OH/OO Sales POs Returns Addresses         | Disc Shedules EO                    |                            |            |
| Dial-Up Protocol RANDOM HOUSE                          | -                                   | Format X12BKSTR            | ~          |
| Cust pin / Login                                       |                                     | Confirm type @ BISAC       | C FLASH    |
| Bill to acct / User SAN 1111111 SA                     | AN suffix                           | Phone number (800) 421-118 | 3 ×        |
| Ship to acct / Vendor SAN 2222222                      |                                     | Cust pic / SAD pswd        |            |
| Cancel days                                            |                                     | Discdec 🛨                  |            |
| FlashBack Settings                                     |                                     |                            |            |
| Green light  Whse, code  Whse, pair                    | rs 🗆 Bill pswd                      | Ship pswd                  |            |
| BO release ⊏ Order type Ship instruc                   | ctions (None)                       |                            | <u> </u>   |
| FTP Settings                                           |                                     |                            |            |
|                                                        | Use passive FTP                     |                            |            |
| User ID 1111111                                        | Password                            | 1111111                    |            |
| IN Directory /PO                                       | OUT Directory                       | /POA                       |            |
| Vendor Site Bookstream                                 | <ul> <li>Minutes to Wait</li> </ul> | 6                          |            |
| Use FTP 🔽 Pubnet FTP username Pubnet FTP Password      |                                     |                            |            |
| F1 Help F4 New F9 I                                    | Delete record F10 Save              | F11 Print                  |            |
| Vendor                                                 |                                     |                            | NUM        |